ZAPIS INDYWIDUALNY: Aby zalogować się do aplikacji należy w przeglądarce wpisać

adres: http://online.datasport.pl/zapisy/portal/zawody.php?zawody=7725

#### 40. Biegi im. Henryka Witkowskiego

Dębno, 15 kwietnia 2023 r.

Zawody obsługuje firma Datasport

Organizator: Stowarzyszenie Maraton Dębno, email: , tel:

Biuro: Stadion Sportowy im. Henryka Witkowskiego w Dębnie ul. Gorzowska 7 w dniu 15 kwietnia w godz. 10.00 – 12.00

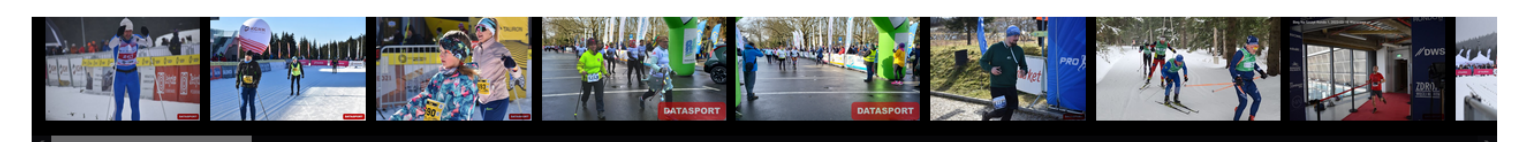

| Wyniki<br>Przeglądaj wyniki zawodów, kliknij w zawodnika by<br>zobaczyć szczegóły.<br>W czasie zawodów wyniki są aktualizowane na<br>bieżąco.                                    | Regulamin<br>Regulamin to umowa między organizatorem a<br>zawodnikiem.<br>Tutaj znajdziesz kontakt z organizatorem.       | Zapisz się<br>Zgłoszenie indywidualne dla osób z własnym<br>kontem w datasport.<br>Osoby niepełnoletnie muszą wypełnić formularz<br>zgody rodzica. | Panel zapisów grupy i dzieci<br>Zgłoszenie dzieci lub grup.<br>Zarejestrowana osoba dorosła rejestruje osoby bez<br>konta w portalu Datasport, którym nie jest tworzona<br>historia startów. Opcja niepolecana indywidualnym<br>osobom. |
|----------------------------------------------------------------------------------------------------|----------------------------------------------------------------------------------------------------|----------------------------------------------------------------------------------------------------|----------------------------------------------------------------------------------------------------|
| Lista zgłoszonych<br>Lista zgłoszonych osób najczęsciej tych, którzy<br>wnieśli opłatę startową.Kliknij znaczek na końcu<br>wiersza zawodnika by zobaczyć jego historię startową | Zawodnik<br>Sprawdź swoje wyniki, zawody na jakie jesteś<br>zapisany(a), swoje treningi, rankingi w portalu<br>zawodnika. | Statystyki<br>Statystyka zapisów.<br>Szczegóły podzielone na zapisanych i opłaconych<br>zawodników                                                 | Moje zgłoszenie<br>Tu zmienisz swoje zgłoszenie do zawodów i<br>pobierzesz bilet z kodem QR.<br>Zwykle tu zrobisz też cesje swojej opłaty na kogoś<br>innego.                                                                           |

Zaloguj się

o zalogowaniu sie uzyskasz dostęp do Twoich informacji w systemie Datasport

Pojawi się okno ukazane poniżej : Aby się zalogować, należy kliknąć w szary przycisk

## "Zaloguj się"

## 40. Biegi im. Henryka Witkowskiego

Dębno, 15 kwietnia 2023 r.

Zawody obsługuje firma Datasport

Organizator: Stowarzyszenie Maraton Dębno, email: , tel:

Biuro: Stadion Sportowy im. Henryka Witkowskiego w Dębnie ul. Gorzowska 7 w dniu 15 kwietnia w godz. 10.00 – 12.00

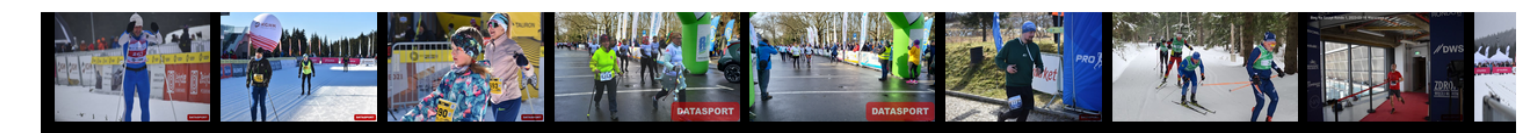

#### Wyniki

Przeglądaj wyniki zawodów, kliknij w zawodnika by zobaczyć szczegóły. W czasie zawodów wyniki są aktualizowane na bieżaco.

#### Lista zgłoszonych

Lista zgłoszonych osób najczęsciej tych, którzy wnieśli opłatę startową.Kliknij znaczek na końcu wiersza zawodnika by zobaczyć jego historię startową

#### Regulamin

Regulamin to umowa między organizatorem zawodnikiem.

## Zawodnik

Sprawdź swoje wyniki, zawody na jakie jesteś zapisany(a), swoje treningi, rankingi w portalu zawodnika.

#### Zapisz się

Zgłoszenie indywidualne dla osób z własnym kontem w datasport. Osoby niepełnoletnie muszą wypełnić formularz zgody rodzica.

#### Statystyki

Statystyka zapisów. Szczegóły podzielone na zapisanych i opłaconych zawodników

## Panel zapisów grupy i dzieci

Zgłoszenie dzieci lub grup. Zarejestrowana osoba dorosła rejestruje osoby bez konta w portalu Datasport, którym nie jest tworzona historia startów. Opcja niepolecana indywidualnym osobom.

#### Moje zgłoszenie

Tu zmienisz swoje zgłoszenie do zawodów i pobierzesz bilet z kodem QR. Zwykle tu zrobisz też cesje swojej opłaty na kogoś innego.

## Zaloguj się

# 2.Następnie ukaże się okno :

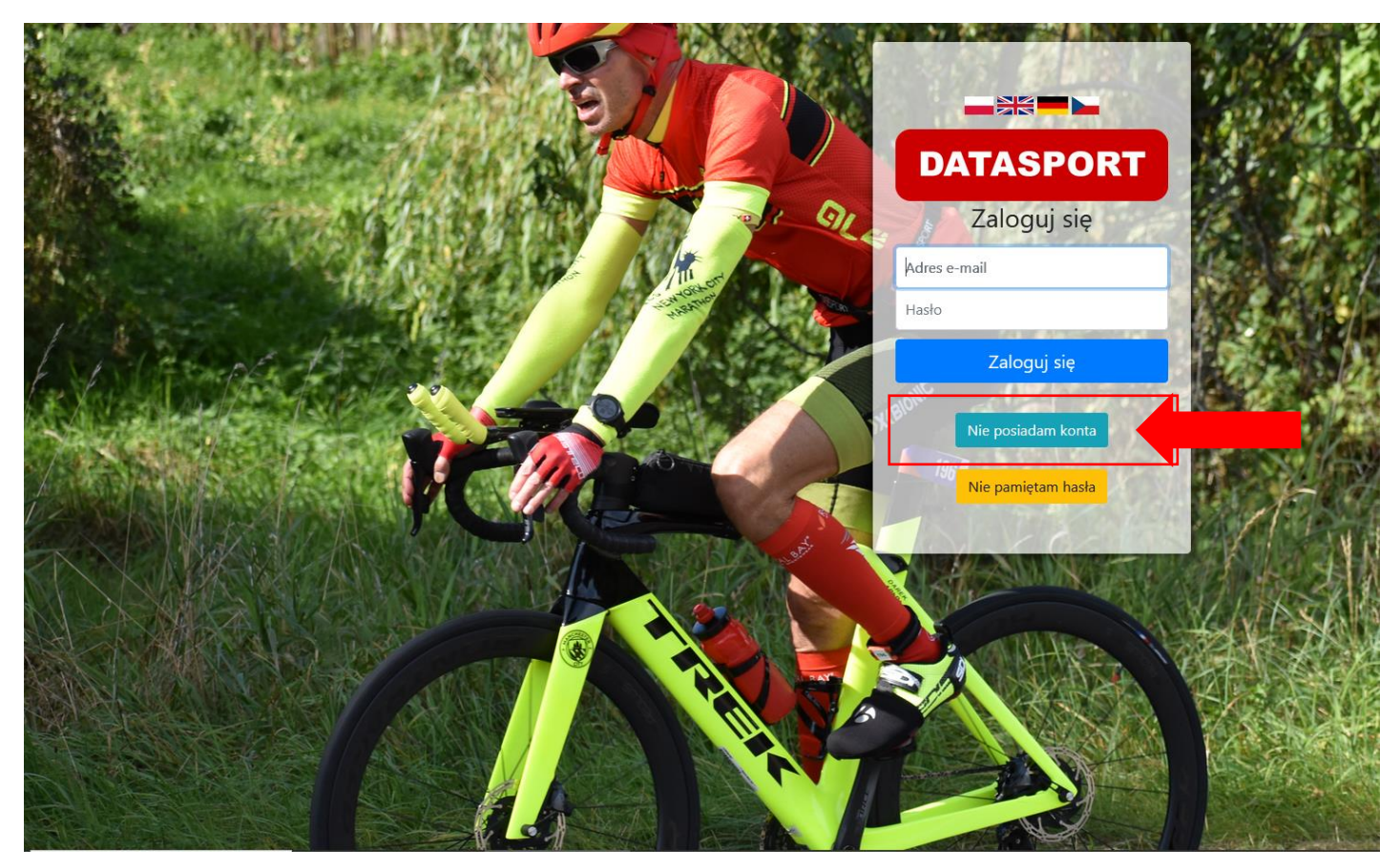

Jeśli nie posiada się konta, należy kliknąć "Nie posiadam konta" i je utworzyć.

3.Następnie w celach rejestracji do portalu należy podać niezbędne dane m.in. email, hasło, dane uczestnika biegów itp.

# Rejestracja do portalu Datasport

| Pamiętaj o polskich znakach ąęć oraz Wielkich i małych literac<br>Jeżeli podasz nieprawdziwy email to nie zweryfikujesz konta i r | h w loginie i haśle by później bez problemu zalogować się do portalu.<br>nie będziesz mógł skorzystać z przypomnienia hasła w razie problemu z lo | gowaniem. |
|----------------------------------------------------------------------------------------------------|----------------------------------------------------------------------------------------------------|-----------|
| E-mail:                                                                                                    |                                                                                                    |           |
| Hasto:<br>min. 8 znaków                                                                                                    |                                                                                                    |           |
| Powtórz hasło                                                                                                    |                                                                                                    |           |
| Nazwisko:                                                                                                    |                                                                                                    |           |
| lmię:                                                                                                    |                                                                                                    |           |
| Data urodzenia:                                                                                                    | dd . mm . rrrr                                                                                                    |           |
| Płeć:                                                                                                    | Wybierz ~                                                                                                    |           |
| Adres:                                                                                                    | Przykładowa 4/8                                                                                                    |           |
| Kod Pocztowy:                                                                                                    |                                                                                                    |           |
| Miasto:                                                                                                    |                                                                                                    |           |
| Kraj:                                                                                                    | Wybierz ~                                                                                                    |           |
| Obywatelstwo:                                                                                                    | Wybierz                                                                                                    |           |
|                                                                                                    |                                                                                                    |           |

W pola sms wpisz polskie numery telefonów na które będziemy wysyłali darmowe wiadomości SMS o uzyskanym przez Ciebie czasie. Pierwszy numer powinien należeć do Ciebie poniewaź na niego będziemy wysyłać do Ciebie ważne komunikaty (np o numerze jaki masz przydzielony).

Następnie należy uzupełnić numer telefonu komórkowego, klub macierzysty |(jeśli dotyczy) zaznaczyć <u>Oświadczenie o zapoznaniu się z Regulaminem i Polityką Prywatności</u> i kliknąć w przycisk "DALEJ". Konto użytkownika zostanie utworzone.

W pola sms wpisz polskie numery telefonów na które będziemy wysyłali darmowe wiadomości SMS o uzyskanym przez Ciebie czasie. Pierwszy numer powinien należeć do Ciebie ponieważ na niego będziemy wysyłać do Ciebie ważne komunikaty (np o numerze jaki masz przydzielony).

| Numer telefonu komórkowego:                                                                                                    | ażne wiadomości i Twoje wyn          | iki                                                                                                    |                           |
|----------------------------------------------------------------------------------------------------|--------------------------------------|----------------------------------------------------------------------------------------------------|---------------------------|
| Klub macierzysty:                                                                                                    | ny w rankingach GPS                  |                                                                                                    |                           |
| Ukryj moje wyniki i zgłoszenia na liśc                                                                                             | cie zgłoszonych:                     | Twoje wyniki i zgłoszenia do zawodów zostaną ukryte (imię, nazwisko, miasto itp) będą widoczne na liście | jednak Twoje dane osobowe |
| Chcę otrzymywać comiesięcznie ważne informacje o nadchodzą<br>sportowych pocztą elektroniczną w posł                               | ących imprezach<br>taci newslettera: |                                                                                                    |                           |
| Zacząłem dopiero aktywności sportowe (lub po dłuższej przerwie)<br>rankingu                                                        | ) i biorę udział w<br>NA ROZRUCHU:   | 🗌 Kiedy włączysz tę opcję będziesz uwzględniany w rankingu NA                                            | NROZRUCHU.                |
| Oświadczam, że znam REGULAMIN i Politykę Prywatności i zgadzan<br>Oświadczam, że podane dane są prawdziwe i podaję je dobrowolnie. | n się z ich postanowi                | əniami.                                                                                                  |                           |

Moje dane osobowe będą przetwarzane przez Datasport ul Okrężna 22 58-310 Szczawno-Zdrój w celu prowadzenia usług rejestracji do zawodów, zbierania mojej historii startów i zarządzania zgłoszeniami do zawodów (podstawa prawna: Art 6 pkt 1 lit. B RODO). Moje dane przetwarzane będą od momentu założenia konta do momentu wycofania przeze mnie zgody (usunięcia konta) lub przez okres niezbędny do ustalenia, dochodzenia lub obrony roszczeń. Mam prawo dostępu do danych, sprostowania, usunięcia lub ograniczenia przetwarzania, prawo sprzeciwu, prawo wniesienia skargi do organu nadzorczego i prawo do przeniegienia danych.

## 4. W panelu głównym należy kliknąć zielony przycisk "ZAPISZ SIĘ"

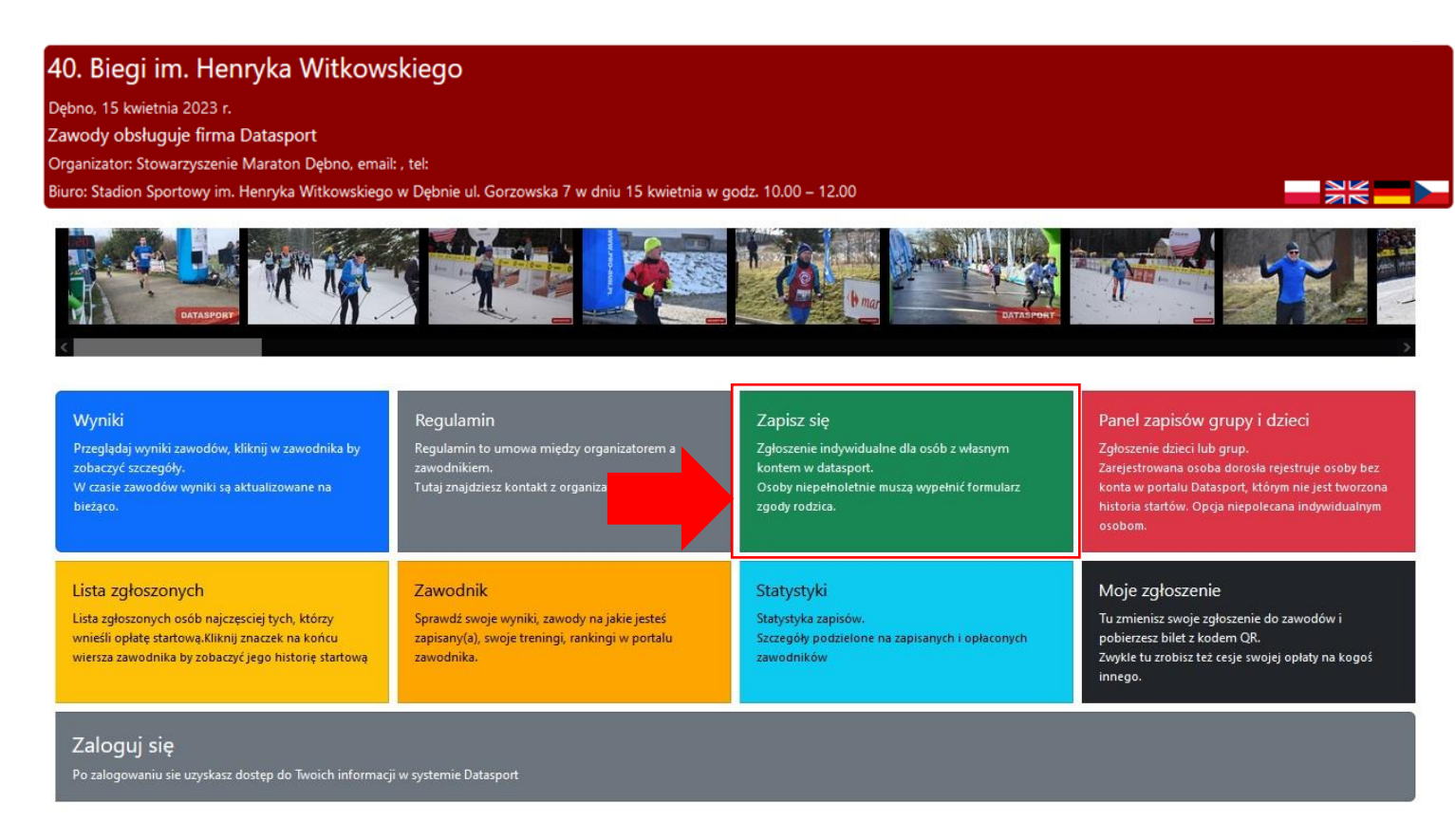

Należy zapoznać się z Regulaminem 41. Biegów Ulicznych im. Henryka Witkowskiego poprzez kliknięcie zielonego przycisku "PRZECZYTAŁEM I PRZECHODZE DALEJ".

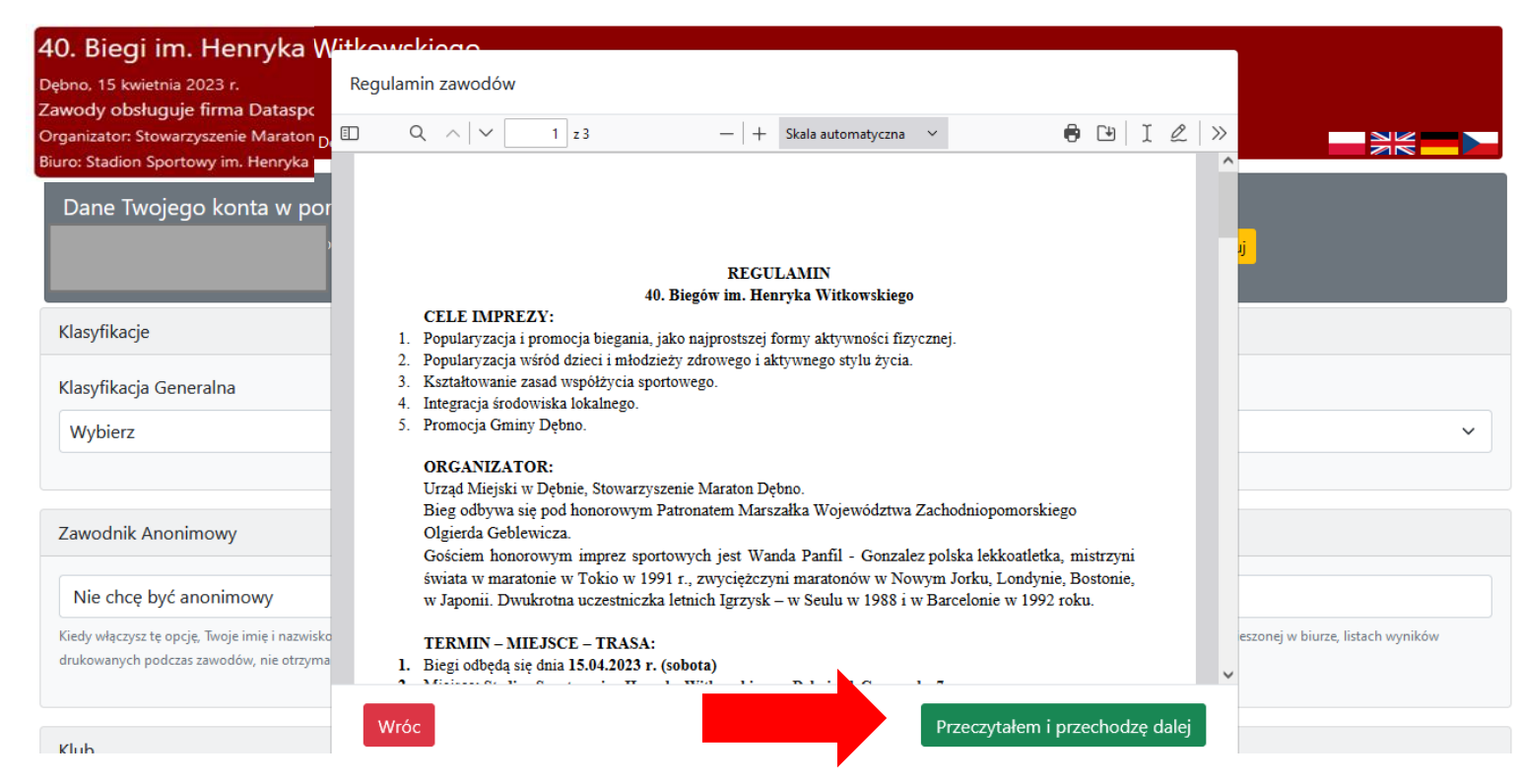

## Następnie z listy wyboru należy wybrać klasyfikację, w której udział będzie brał uczeń

| <b>40. Biegi im. Henryka Witkowskiego</b><br>Dębno, 15 kwietnia 2023 r.<br>Formularz systemu Datasport<br>Organizator: Stowarzyszenie Maraton Dębno |                           |
|----------------------------------------------------------------------------------------------------|---------------------------|
| Dane Twoiego konta w portalu                                                                                                    | Popraw swoje dane Wyłoguj |
| Klasyfikacje                                                                                                    |                           |
| Klasyfikacja Generalna                                                                                                    |                           |
| Wybierz                                                                                                    | ~                         |
| Wybierz                                                                                                    |                           |
| 400 m dziewcząt - rocznik 2013-2015 (3 klasy i młodsi)                                                                                              |                           |
| 400 m chłopców - rocznik 2013-2015 (3 klasy i młodsi)                                                                                               | -                         |
| 400 m dziewcząt - rocznik 2012 (4 klasy SP)                                                                                                    |                           |
| 400 m chłopców - rocznik 2012 (4 klasy SP)                                                                                                    |                           |
| 600 m dziewcząt - rocznik 2011 (5 klasy SP)                                                                                                    |                           |
| 600 m chłopców - rocznik 2011 (5 klasy SP)                                                                                                    |                           |
| 600 m dziewcząt - rocznik 2010 (6 klasy SP)                                                                                                    | _                         |
| 600 m chłopców - rocznik 2010 (6 klasy SP)                                                                                                    |                           |
| 800 m dziewcząt - rocznik 2008-2009 (7 i 8 klasy SP)                                                                                                |                           |
| 800 m chłopców - rocznik 2008-2009- (7 i 8 klasy SP)                                                                                                |                           |
|                                                                                                    |                           |

W kolejnych rubrykach należy :

- zaznaczyć "Nie chcę być anonimowym",

-uzupełnić nazwę klubu sportowego (jeśli dotyczy),

-uzupełnić nr telefonu, na który przyjdzie elektroniczny bilet lub informacja o wyniku,

- uzupełnić nr telefonu opiekuna, którego należy powiadomić w momencie wypadku.

Wgranie zdjęcia nie jest wymagalne.

| Zawodnik Anonimowy                                                                                                    |                                                                            |
|----------------------------------------------------------------------------------------------------|----------------------------------------------------------------------------|
|                                                                                                    |                                                                            |
| Nie chcę być anonimowy                                                                                                    |                                                                            |
| Kiedy włączysz tę opcję, Twoje imię i nazwisko nie będzie publikowane w serwisach Datasport takich jak lista zgłoszonych, wyniki online, wyniki PDF. Twoje<br>drukowanych podczas zawodów, nie otrzyma ich konferansjer ani nie zostaniesz wyczytany/a podczas dekoracji. | dane nie będą opublikowane na liście wywieszonej w biurze, listach wyników |
|                                                                                                    |                                                                            |
| Klub                                                                                                    |                                                                            |
| Wybierz klub                                                                                                    |                                                                            |
|                                                                                                    |                                                                            |
| Lub dodaj nową pozycję                                                                                                    |                                                                            |
|                                                                                                    |                                                                            |
|                                                                                                    |                                                                            |
| Informacje dodatkowe                                                                                                    |                                                                            |
| Numer telefonu komórkowego:                                                                                                    |                                                                            |
|                                                                                                    |                                                                            |
| Numer telefonu komórkowego do wysyłki biletu lub w czasie zawodów sportowych też wyniku.                                                                                                    |                                                                            |
| Numer telefonu osoby do powiadomienia (ICE)                                                                                                    |                                                                            |
|                                                                                                    | Prosze wprowadzić liczbe                                                   |
| W razie wypadku powiadomić                                                                                                    |                                                                            |
| Twoje zdjęcie                                                                                                    |                                                                            |
| Twoje zdjęcie zostanie umieszczone na liście startowej                                                                                                    |                                                                            |
| Przeglądaj Nie wybrano pliku.                                                                                                    |                                                                            |
|                                                                                                    |                                                                            |
| Udział w 41. Biegach Ulicznych im. H. Witkowskiego jest BEZPŁA                                                                                                    | <b>FNY.</b> Wobec powyższego                                               |

nie należy zaznaczyć rubryki związanej z wystawieniem Faktury VAT przez organizatora.

## Faktura

Czy chcesz aby organizator wystawił Ci fakturę?

To jedyny moment, by uzupełnić dane do faktury VAT. Podaj nam dokładne dane zawierające: pełną nazwę firmy/podmiotu, adres siedziby oraz numer NIP, a w przypadku osoby fizycznej: imię, nazwisko oraz adres zamieszkania. Uwaga: Nie ma możliwości wystawienia faktury na dane firmy, w przypadku gdy wniesiona opłata startowa objęta została zniżką. Uwaga: W przypadku gdy opłata startowa została udokumentowana fakturą VAT, przeniesienie opłaty na innego zawodnika nie jest możliwe. Uwaga: W przypadku gdy opłata startowa została udokumentowana fakturą VAT, przeniesienie opłaty na innego zawodnika nie jest możliwe.

Następnie należy zaznaczyć zgody. W przypadku braku przeciwskazań do uczestnictwa w biegu – **rodzic/opiekun prawny** zaznacza zgodę na uczestnictwo dziecka w wydarzeniu i uzupełnia swoje dane osobowe, a następnie klika w zielony przycisk<u>"ZAPISZ".</u>

#### Oświadczenia i zgody

✔(Wymagana) Oświadczam, że:

- zapoznałem/am się z regulaminem imprezy i akceptuję jego warunki oraz, że jestem zdolny/a do udziału w zawodach i startuję na własną odpowiedzialność.
- Wyrażam zgodę, aby mój wizerunek utrwalony na zdjęciach, nagraniach filmowych oraz wywiady z moją osobą, a także wyniki z moimi danymi osobowymi mogły być wykorzystane przez prasę, radio i telewizję a także w celach marketingowych Organizatora i sponsorów.
- Oświadczam, że podane dane są zgodne ze stanem faktycznym. Przyjmuję do wiadomości, że podanie danych niezgodnych z prawdą może spowodować odpowiedzialność przewidzianą w przepisach prawa.
- Przyjmuję do wiadomości, że moje dane będą przetwarzane przez w celu realizacji umowy. Moje dane przetwarzane będą od momentu zgłoszenia do zawodów do momentu wycofania przeze mnie zgody lub przez okres niezbędny do ustalenia, dochodzenia lub obrony roszczeń. Mam prawo dostępu do danych, sprostowania, usunięcia lub ograniczenia przetwarzania, prawo sprzeciwu, prawo wniesienia skargi do organu nadzorczego i prawo do przeniesienia danych.
- Przyjmuję do wiadomości, że moje dane: imię, nazwisko, rocznik, miasto zostaną wykorzystane do sporządzenia list zgłoszonych uczestników oraz wyników które zostaną upublicznione w środkach masowego przekazu. Przyjmuję do wiadomości, że zgodnie z art. 7 pkt. 3 Rozporządzenia Parlamentu Europejskiego i Rady (UE) 2016\_679 z dnia 27 kwietnia, wycofanie zgody na przetwarzanie danych nie wpływa na zgodność z prawem przetwarzania, którego dokonano na podstawie zgody przed jej wycofaniem.

#### 🗸 (Wymagana)

Oświadczam, że na mój udział w zawodach: 40. Biegi im. Henryka Witkowskiego mam zgodę rodzica/opiekuna prawnego.

#### Wypełnia rodzic lub opiekun prawny

✔(Wymagana)

Oświadczam, że

- wyrażam zgodę na udział mojego dziecka w zawodach w dniu .
- zapoznałem/zapoznałam się z regulaminem zawodów i nie ma przeciwwskazań do udziału mojego dziecka w zawodach oraz że jego udział odbywa się za moją wiedzą i na moją odpowiedzialność.
- oświadczam, że w stanie zdrowia mojego dziecka brak jest jakichkolwiek przeciwwskazań zdrowotnych, które mogą utrudniać lub uniemożliwiać jego udział w imprezie sportowej –
- Rozumiem, że w związku z udziałem mojego dziecka w zawodach jego wizerunek (w tym głos) może zostać utrwalony w formie zdjęć, nagrań filmowych oraz wywiadów i dlatego zgodnie z przepisami Ustawy o prawie autorskim i prawach pokrewnych z dnia 4 lutego 1994 roku (t. j. Dz. U. 2006 r. Nr 90 poz. 631 ze zm.), wyrażam nieograniczoną czasowo oraz terytorialnie zgodę na nieodpłatne utrwalenie, wykorzystanie oraz rozpowszechnienie wizerunku mojego dziecka (w tym głos) w celach marketingowych Organizatora i partnerów. Rozpowszechnianie nastąpi w środkach masowego przekazu w tym poprzez publikację w portalach (serwisach) internetowych: Youtube, Facebook, Twitter. Oświadczam również, iż zgoda niniejsza jest równoznaczna z wyrażeniem zgody na wykorzystanie powstałych materiałów, w których utrwalony został wizerunek mojego dziecka (w tym głos) w związku z wszelkimi działaniami warunkującymi prawidłową realizację oraz promocję przez oraz podmioty współpracujące przy organizacji imprezy.

| Imię i nazwisko rodzica/opiekuna prawnego:                                                                                                    |                                                                                                 |                    |
|----------------------------------------------------------------------------------------------------|-------------------------------------------------------------------------------------------------|--------------------|
| Telefon kontaktowy rodzica/opiekuna prawnego:                                                                                                    |                                                                                                 |                    |
| Adres mailowy rodzica/opiekuna prawnego:                                                                                                    |                                                                                                 |                    |
| ✓(Wymagana)                                                                                                    |                                                                                                 |                    |
| <ul> <li>Niniejszym wyrażam zgodę na przetwarzanie moich danych osobowych zawartych w for</li> <li>potwierdzenia mojej tożsamości co jest konieczne do wyrażenia powyższej zgody</li> <li>umożliwienia mojemu niepełnoletniemu dziecku udziału w zawodach zgodnie z reg</li> <li>ochrony zdrowia uczestnika zawodów, który pozostaje pod moją opieką i na któreg</li> </ul> | mularzu zgody rodzica/opiekuna prawnego na udział<br>ulaminem zawodów<br>o udział wyrażam zgodę | dziecka w zawodach |
|                                                                                                    |                                                                                                 |                    |
| Anuluj                                                                                                    |                                                                                                 | Zapisz             |

# 5. Na podanego przy zapisie e-maila zostanie wysłana wiadomość: Potwierdzenie zgłoszenia do: 41. Biegi Uliczne im. Henryka Witkowskiego. (W przypadku nieotrzymania maila proszę sprawdzić skrzynkę SPAM).

| Potwierdzenie zgłoszenia do: 40. Biegi im. Henryka Witkowskiego                                                                                                    |                                         |
|----------------------------------------------------------------------------------------------------|-----------------------------------------|
| Droga Zawodniczko,<br>Twoje zgłoszenie na <b>40. Biegi im. Henryka Witkowskiego</b> zostało przyjęte.                                                                                                    |                                         |
| Poniżej znajdują się Twoje dane:                                                                                                    |                                         |
| Imię                                                                                                    |                                         |
| Nazwisko                                                                                                    |                                         |
| Płeć                                                                                                    |                                         |
| Data urodzenia                                                                                                    |                                         |
| Narodowość                                                                                                    |                                         |
| Adres                                                                                                    |                                         |
| Miejscowość                                                                                                    |                                         |
| Województwo                                                                                                    |                                         |
| Kraj                                                                                                    |                                         |
| Anonim                                                                                                    |                                         |
| Kategoria Główn                                                                                                    |                                         |
| Numer telefonu                                                                                                    |                                         |
| Telefon ICE                                                                                                    |                                         |
|                                                                                                    |                                         |
| Jesli widzisz błąd w swoim zgłoszeniu, napisz na adres:                                                                                                    |                                         |
| Jesteś zawodniczką niepełnoletnią i zarejestrowałaś się do udziału w zawodach: 40. Biegi im. Henryka Witkowskiego. Wydrukuj załączony for<br>celem odbioru pakietu startowego zawodnika. Zawodnicy niepełnoletni, którzy nie okażą w Biurze zawodów wypełnionego i podpisanego for<br><mark>Zgoda rodzica</mark><br>Adres Ip z którego dokonano rejestracji: | mularz zgod <sup>,</sup><br>mularza nie |
|                                                                                                    |                                         |

W przypadku niepełnoletniego uczestnika należy w mailu kliknąć w napis <u>"ZGODA</u> <u>RODZICA"</u> wydrukować załączony formularz zgody rodzica/opiekuna prawnego i po uprzednim wypełnieniu i podpisaniu przez rodzica/opiekuna prawnego koniecznie przynieś go ze sobą do Biura zawodów celem odbioru pakietu startowego zawodnika. Zawodnicy niepełnoletni, którzy nie okażą w Biurze zawodów wypełnionego i podpisanego formularza nie zostaną dopuszczeni do startu w biegu!

## Zgoda rodzica/opiekuna prawnego na uczestnictwo dziecka w zawodach sportowych

| Wyrażam zgodę na uczestnictwo mojego syna (mojej córki)     |                |
|-------------------------------------------------------------|----------------|
|                                                             | ,              |
| w zawodach sportowych                                       |                |
| Jednocześnie informuję, że jest zdrowy (a) i może brać udzi | ał w zawodach. |
|                                                             |                |
|                                                             |                |

Podpis rodzica/opiekuna .....

W przypadku braku możliwości wydruku lub problemów technicznych proszę skontaktować się z nauczycielem wychowania fizycznego.

6. W ciągu 5 dni od zapisów na podany przy zgłoszeniu e-mail zostanie wysłany bilet z kodem QR. Należy kliknąć w mailu w napis "TWÓJ BILET". Bilet wysłany zostanie ponownie przed otwarciem biura zawodów mailem i smsem. Bilet dostępny jest też przez cały czas w edycji zgłoszenia w portalu zapisów. Wszyscy zawodnicy muszą zostać zweryfikowani w Biurze Organizacyjnym w dniu 15 kwietnia w godz. 10.00 – 12.00. Weryfikacji w Biurze Zawodów można dokonać za okazaniem biletu z kodem QR.

AD

Data .....

Automat Datasport <no-reply@datasport.pl> BILET na - 40. Biegi im. Henryka Witkowskiego

## Α,

Twój bilet na 40. Biegi im. Henryka Witkowskiego znajduje się w linku poniżej.

## Twój bilet

Pamiętaj, że bilet dostępny jest zawsze w Twoim profilu na Datasport i w swoim zgłoszeniu.

Pozdrawiamy!

Bilet na: 40. Biegi im. Henryka Witkowskiego Dębno, 2023-04-15

Aby móc odebrać numer musisz posiadać bilet. Możesz go wydrukować lub okazać na telefonie.

|                                | Osoba zgła<br>,      | aszająca:      |  |
|--------------------------------|----------------------|----------------|--|
| Rozjaśnij ekran                | Dane zawodnika       |                |  |
| smartfona w<br>biurze zawodów! | Nazwisko i imię:     |                |  |
|                                | Rocznik:             |                |  |
|                                | Miasto:              | DEBNO          |  |
|                                | Kraj:                | POL            |  |
|                                | Klub:                |                |  |
| ELC/SAMEL.                     | Kategoria Generalna: | 400 m chłopców |  |
| Zapisz w galerii na telefon    |                      |                |  |

Bilet dostępny jest także w panelu głównym w zakładce "MOJE ZGŁOSZENIE"

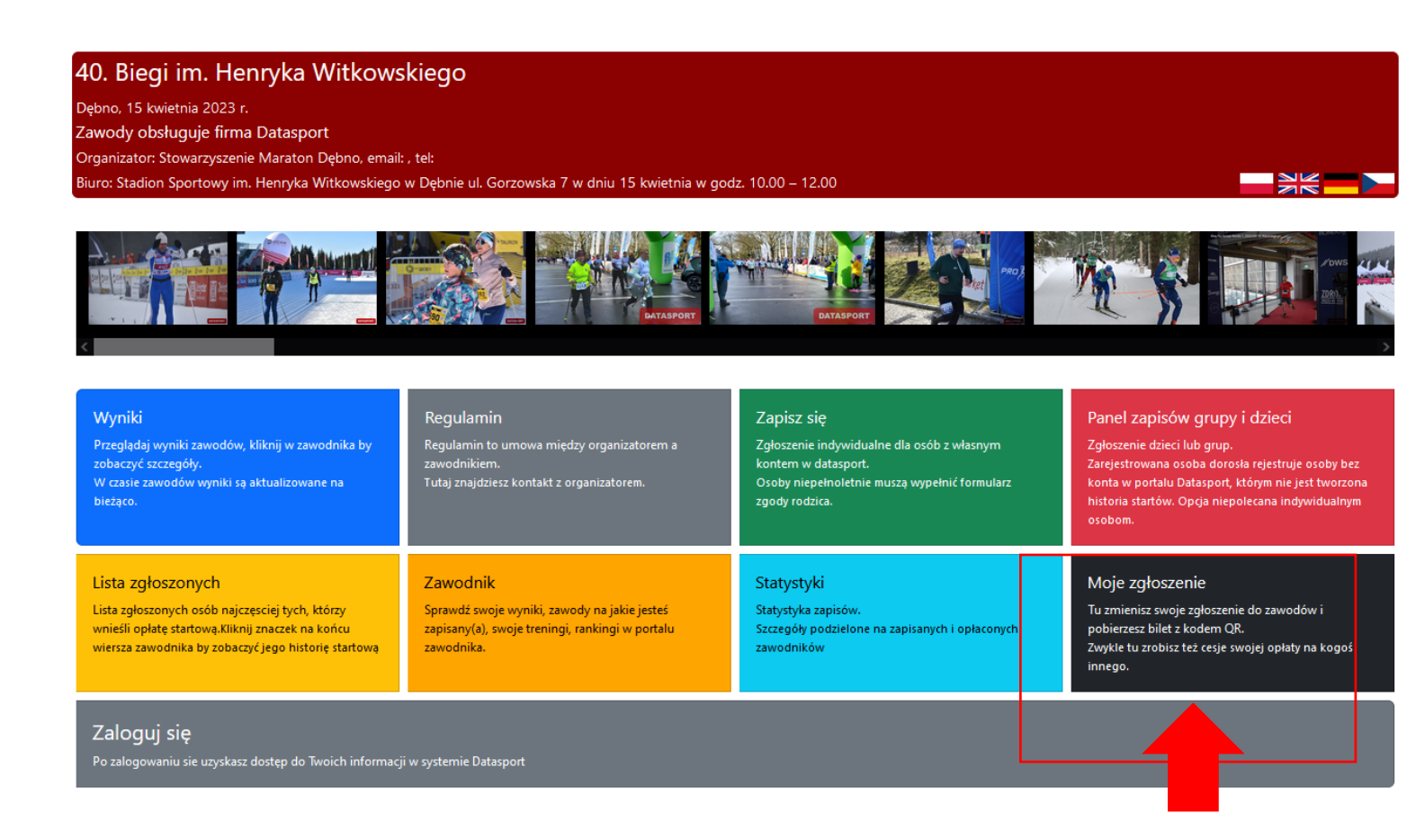

<u>ZAPIS GRUPOWY</u>: Aby zalogować się do aplikacji należy w przeglądarce wpisać adres: <u>http://online.datasport.pl/zapisy/portal/zawody.php?zawody=7725</u>

## Pojawi się okno ukazane poniżej:

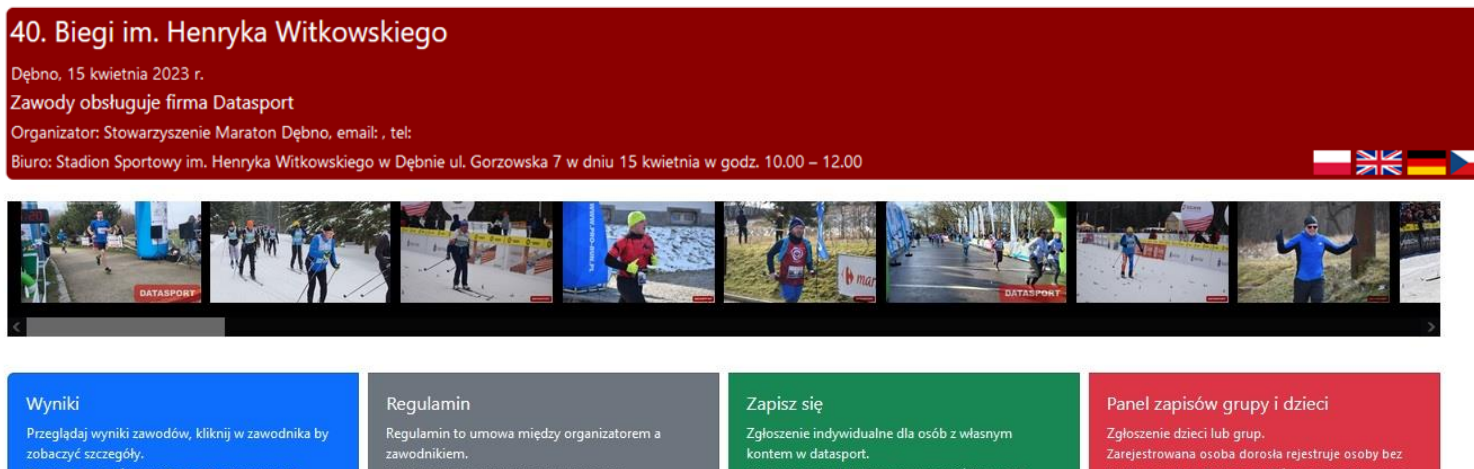

| W czasie zawodów wyniki są aktualizowane na<br>bieżąco.                                                                                                    | Tutaj znajdziesz kontakt z organizatorem.                                                                                 | Osoby niepełnoletnie muszą wypełnić formularz<br>zgody rodzica.                                    | konta w portalu Datasport, którym nie jest tworzona<br>historia startów. Opcja niepolecana indywidualnym<br>osobom.                                           |
|----------------------------------------------------------------------------------------------------|----------------------------------------------------------------------------------------------------|----------------------------------------------------------------------------------------------------|----------------------------------------------------------------------------------------------------|
| Lista zgłoszonych<br>Lista zgłoszonych osób najczęsciej tych, którzy<br>wnieśli opłatę startową.Kliknij znaczek na końcu<br>wiersza zawodnika by zobaczyć jego historię startową | Zawodnik<br>Sprawdź swoje wyniki, zawody na jakie jesteś<br>zapisany(a), swoje treningi, rankingi w portału<br>zawodnika. | Statystyki<br>Statystyka zapisów.<br>Szczegóły podzielone na zapisanych i opłaconych<br>zawodników | Moje zgłoszenie<br>Tu zmienisz swoje zgłoszenie do zawodów i<br>pobierzesz bilet z kodem QR.<br>Zwykle tu zrobisz też cesje swojej opłaty na kogoś<br>innego. |
| Zaloguj się                                                                                                    |                                                                                                    |                                                                                                    |                                                                                                    |

ogowaniu sie uzyskasz dostęp do Twoich informacji w systemie Dataspo

Aby się zalogować, należy kliknąć w szary przycisk "Zaloguj się"

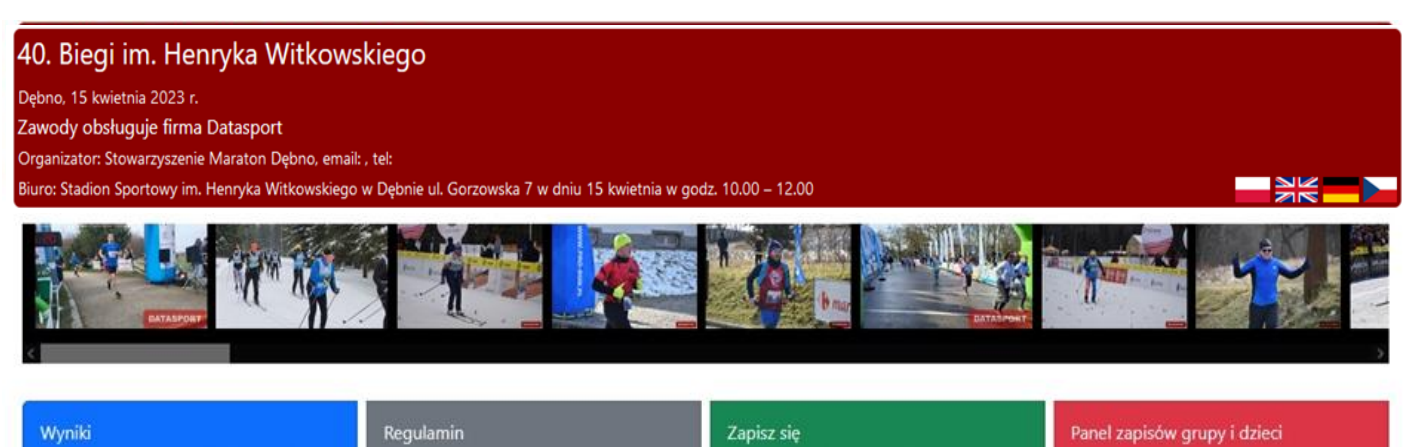

| Wyniki<br>Przeglądaj wyniki zawodów, kliknij w zawodnika by<br>zobaczyć szczegóły.<br>W czasie zawodów wyniki są aktualizowane na<br>bieżąco.                                    | Regulamin<br>Regulamin to umowa miedzy organizatorem a<br>zawodnikiem.<br>Tutaj znajdziesz kontakt z organizatorem.       | Zapisz się<br>Zgłoszenie indywidualne dla osób z własnym<br>kontem w datasport.<br>Osoby niepełnotetnie muszą wypełnić formularz<br>zgody rodzica. | Panel zapisów grupy i dzieci<br>Zgłoszenie dzieci lub grup.<br>Zarejestrowana osoba dorosła rejestruje osoby bez<br>konta w portału Datasport, którym nie jest tworzona<br>historia startów. Opcja niepolecana indywidualnym<br>osobom. |
|----------------------------------------------------------------------------------------------------|----------------------------------------------------------------------------------------------------|----------------------------------------------------------------------------------------------------|----------------------------------------------------------------------------------------------------|
| Lista zgłoszonych<br>Lista zgłoszonych osób najczęsciej tych, którzy<br>wnieśli opłatę startową.Kikknji znaczek na końcu<br>wiersza zawodnika by zobaczyć jego historię startową | Zawodnik<br>Sprawdź swoje wyniki, zawody na jakie jesteś<br>zapisany(a), swoje treningi, rankingi w portału<br>zawodnika. | Statystyki<br>Statystyka zapisów.<br>Szczegóły podzielone na zapisanych i opłaconych<br>zawodników                                                 | Moje zgłoszenie<br>Tu zmienisz swoje zgłoszenie do zawodów i<br>pobierzesz biłet z kodem OR.<br>Zwykłe tu zrobisz też cesje swojej opłaty na kogoś<br>innego.                                                                           |
| Zalogui sie                                                                                                    |                                                                                                    |                                                                                                    |                                                                                                    |

2.Następnie ukaże się okno :

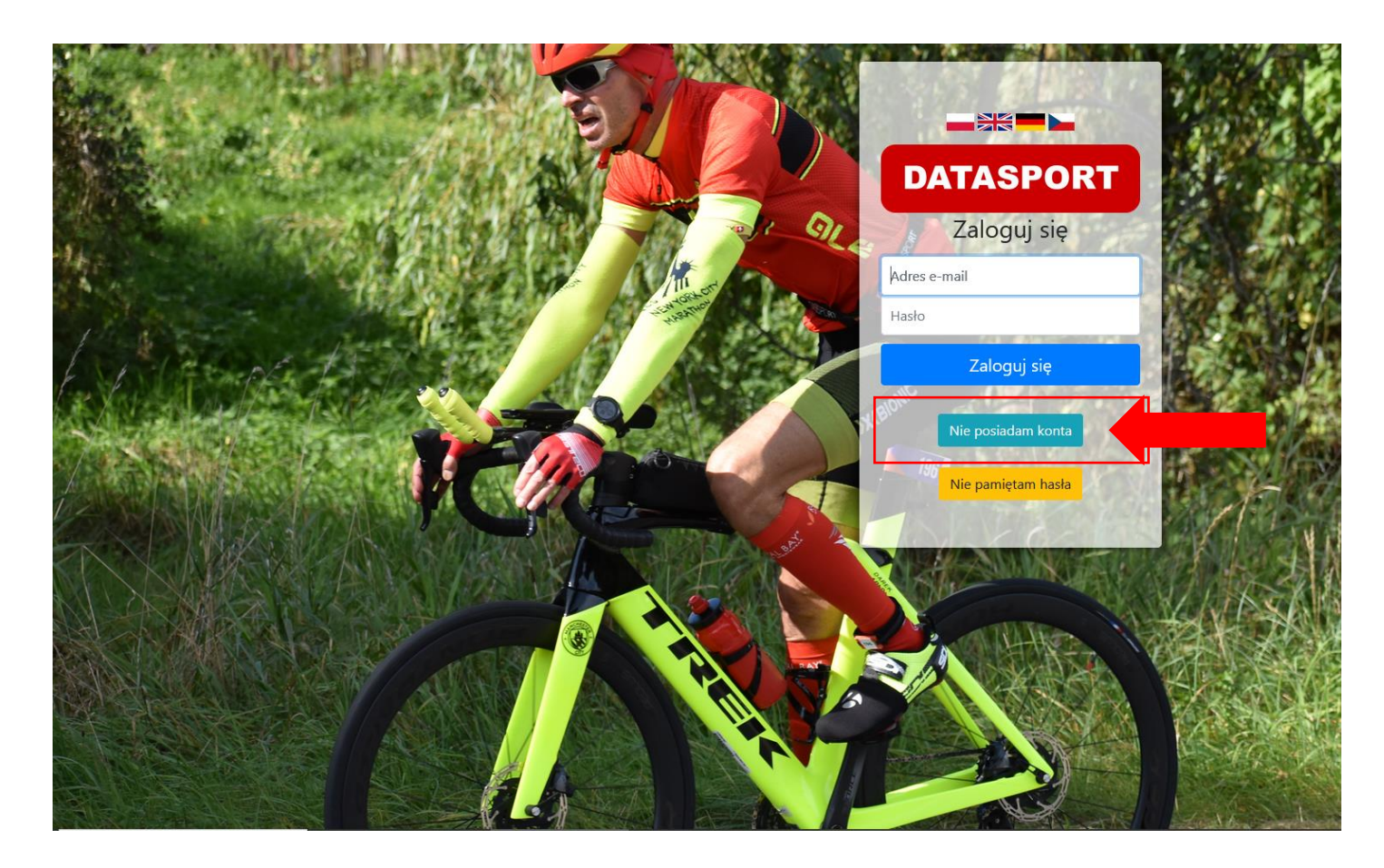

Jeśli nie posiada się konta, należy kliknąć "Nie posiadam konta" i je utworzyć.

3.Następnie w celach rejestracji do portalu należy podać niezbędne dane OSOBY DOROSŁEJ

# Rejestracja do portalu Datasport

| E-mail:                 |                 |   |  |
|-------------------------|-----------------|---|--|
| Hasto:<br>min. 8 znaków |                 |   |  |
| Powtórz hasło           |                 |   |  |
| Nazwisko:               |                 |   |  |
| lmię:                   |                 |   |  |
| Data urodzenia:         | dd . mm . rrrr  |   |  |
| Płeć:                   | Wybierz         | ~ |  |
| Adres:                  | Przykładowa 4/8 |   |  |
| Kod Pocztowy:           |                 |   |  |
| Miasto:                 |                 |   |  |
| Kraj:                   | Wybierz         | ~ |  |
| Obywatelstwo:           | Wybierz         | ~ |  |

Następnie należy uzupełnić numer telefonu komórkowego, klub macierzysty |(jeśli dotyczy) zaznaczyć <u>Oświadczenie o zapoznaniu się z Regulaminem i Polityką Prywatności</u> i kliknąć w przycisk "DALEJ". Konto użytkownika zostanie utworzone. W pola sms wpisz polskie numery telefonów na które będziemy wysyłali darmowe wiadomości SMS o uzyskanym przez Ciebie czasie. Pierwszy numer powinien należeć do Ciebie ponieważ na niego będziemy wysyłać do Ciebie ważne komunikaty (np o numerze jaki masz przydzielony).

| Numer telefonu komörkowego:                                                                                                    | ve ważne wiadomości i Twoje wyn | iki                                                                                  |                                                         |
|----------------------------------------------------------------------------------------------------|---------------------------------|--------------------------------------------------------------------------------------|---------------------------------------------------------|
| Klub macierzysty:                                                                                                    | dniany w rankingach GPS         |                                                                                      |                                                         |
| Ukryj moje wyniki i zgłoszenia na liście zgłoszonych:                                                                                                    |                                 | Twoje wyniki i zgłoszenia do zawodów z<br>(imię, nazwisko, miasto itp) będą widoczne | zostaną ukryte jednak Twoje dane osobowe<br>e na liście |
| Chcę otrzymywać comiesięcznie ważne informacje o nadchodzących imprezach<br>sportowych pocztą elektroniczną w postaci newslettera:                              |                                 |                                                                                      |                                                         |
| Zacząłem dopiero aktywności sportowe (lub po dłuższej przerwie) i biorę udział w<br>rankingu NA ROZRUCHU:                                                       |                                 | 🗌 Kiedy włączysz lę opcję będziesz uwzględniał                                       | ny w rankingu NA ROZRUCHU.                              |
| ✔ Oświadczam, że znam REGULAMIN i Politykę Prywatności i zgadzam się z ich postanowieniami.<br>Oświadczam, że podane dane są prawdziwe i podaję je dobrowolnie. |                                 |                                                                                      |                                                         |

Moje dane osobowe będą przetwarzane przez Datasport ul Okrężna 22 58-310 Szczawno-Zdrój w celu prowadzenia usług rejestracji do zawodów, zbierania mojej historii startów i zarządzania zgłoszeniami do zawodów (podstawa prawna: Art 6 pkt 1 lit. B RODO). Moje dane przetwarzane będą od momentu założenia konta do momentu wycofania przeze mnie zgody (usunięcia konta) lub przez okres niezbędny do ustalenia, dochodzenia lub obrony roszczeń. Mam prawo dostępu do danych, sprostowania, usunięcia lub ograniczenia przetwarzania, prawo sprzeciwu, prawo wniesienia skargi do organu nadzorczego i prawo do przeniezienia danych.

Dalej

Zarejestrowana osoba dorosła rejestruje osoby bez konta w portalu Datasport poprzez kliknięcie

w czerwony przycisk na panelu głównym "PANEL ZAPISÓW GRUPY I DZIECI".

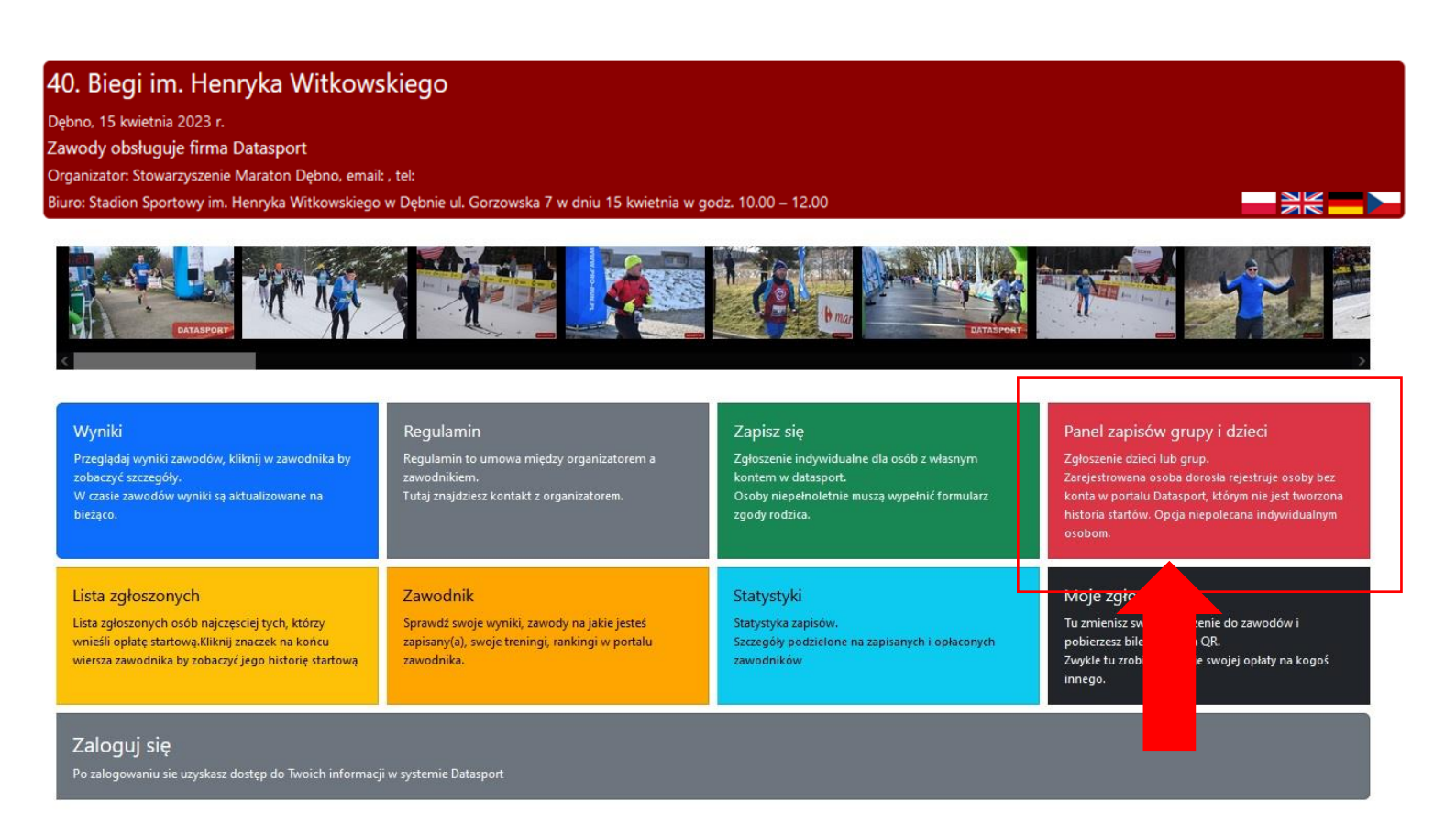

Następnie należy zaznaczyć zapoznanie się z oświadczeniem i w rubryce OSOBY ZGŁOSZONE PRZEZ CIEBIE kliknąć w zielony przycisk "DODAJ"

| 40. Biegi im. Henryka Witkowskiego                                                                                                    |      |         |                           |  |
|----------------------------------------------------------------------------------------------------|------|---------|---------------------------|--|
| Dębno, 15 kwietnia 2023 r.<br>Zawody obsługuje firma Datasport<br>Organizator: Stowarzyszenie Maraton Dębno, email: , tel:<br>Biuro: Stadion Sportowy im. Henryka Witkowskiego w Dębnie ul. Gorzowska 7 w dniu 15 kwietnia w godz. 10.00 – 12.00                                                                                                    |      |         |                           |  |
| Dane Twojego konta w portalu<br>woźNIAK ALEKSANDRA (POL) a.wozniak@debno.pl<br>74-400 DĘBNO CHOJEŃSKA 3                                                                                                    |      |         | Popraw swoje dane Wyloguj |  |
| Oświadczenie                                                                                                    |      |         |                           |  |
| <ul> <li>Oświadczam, że:</li> <li>- jestem osobą fizyczną upoważnioną przez osoby, które chcę zgłosić, do dysponowania i przetwarzania ich danymi osobowymi w związku z rejestracją do wydarzenia i otrzymałem od nich wszelkie pełnomocnictwa.</li> <li>- osoby które rejestruję wyraziły zgodę na udział, znają i akceptują regulamin wydarzenia, są zdolne do udziału i startują na własną odpowiedzialność</li> <li>- Wyrazili zgodę, aby zdjęcia, nagrania filmowe oraz wywiady z ich osobami, a także wyniki z ich danymi osobowymi mogły być wykorzystane przez prasę, radio i telewizję a także w celach marketingowych Organizatora i sponsorów.</li> <li>- Oświadczam, że podane dane są zgodne ze stanem faktycznym. Przyjmuję do wiadomości, że podanie danych niezgodnych z prawdą może spowodować odpowiedzialność przewidzianą w przepisach pr.</li> <li>- podam poprawne adresy email zawodników lub ich opiekunów prawnych</li> <li>- Wyrażam zgodę, aby moje imię, nazwisko i adres e-mail zostały przesłane zawodnikowi w potwierdzeniu zgłoszenia.</li> </ul> |      |         |                           |  |
| Osoby zgłoszop – przez Ciebie                                                                                                    |      |         |                           |  |
| Dodaj                                                                                                    |      |         |                           |  |
| Lp. Nazwisko                                                                                                    | Imię | Rocznik | Wpłata                    |  |

Należy zapoznać się z Regulaminem 41. Biegów Ulicznych im. Henryka Witkowskiego poprzez kliknięcie zielonego przycisku "PRZECZYTAŁEM I PRZECHODZE DALEJ".

| Dębno, 15 kwietnia 2023 r.<br>Zawody obsługuje firma Dataspc                   | egulamin zawodów                                                                               |        |
|--------------------------------------------------------------------------------|------------------------------------------------------------------------------------------------|--------|
| Organizator: Stowarzyszenie Maraton<br>Biuro: Stadion Sportowy im. Henryka 1 D | Q $\land  \lor$ 1 z 3 $- +$ Skala automatyczna $\lor$ 🖨 🖼 I 🖉 $>$                              | >      |
| Dane Twojego konta w por                                                       |                                                                                                |        |
|                                                                                | RECHLAMIN                                                                                      | Jj     |
|                                                                                | 40. Biegów im. Henryka Witkowskiego                                                            |        |
|                                                                                | CELE IMPREZY:                                                                                  |        |
| Jane zawodnika                                                                 | 1. Popularyzacja i promocja biegania, jako najprostszej formy aktywności fizycznej.            |        |
|                                                                                | <ol> <li>Popularyzacja wśród dzieci i młodzieży zdrowego i aktywnego stylu życia.</li> </ol>   |        |
| -mail osoby zgłaszanej lub rodzic                                              | <ol> <li>Kształtowanie zasad współżycia sportowego.</li> </ol>                                 |        |
|                                                                                | 4. Integracja srodowiska lokalnego.<br>5. Promocia Gminy Debno                                 |        |
|                                                                                |                                                                                                |        |
| V przypadku osób niepełnoletnich pod                                           | ORGANIZATOR:                                                                                   | t wyni |
|                                                                                | Urząd Miejski w Dębnie, Stowarzyszenie Maraton Dębno.                                          |        |
| Zgodnie z art 14 RODO musimy powiadom                                          | Bieg odbywa się pod honorowym Patronatem Marszałka Województwa Zachodniopomorskiego            |        |
|                                                                                | Olgierda Geblewicza.                                                                           |        |
| Nazwisko                                                                       | Gosciem nonorowym imprez sportowych jest Wanda Panii - Gonzalez polska lekkoatletka, mistrzymi |        |
|                                                                                | w Japonii Dwukrotna uczestniczka letnich Jarzysk – w Seulu w 1988 i w Barcelonie w 1           |        |
|                                                                                |                                                                                                |        |
|                                                                                | TERMIN – MIEJSCE – TRASA:                                                                      |        |
| mie                                                                            | 1. Biegi odbędą się dnia 15.04.2023 r. (sobota)                                                | ~      |

Następnie należy uzupełnić dane uczestnika, dziecka biorącego udział w biegu.

| Dane zawodnika                                                                                                    |   |  |  |  |
|----------------------------------------------------------------------------------------------------|---|--|--|--|
| E-mail osoby zgłaszanej lub rodzica / opiekuna prawnego                                                                                                    |   |  |  |  |
|                                                                                                    |   |  |  |  |
| W przypadku osób niepełnoletnich podaj e-mail opiekuna prawnego lub rodzica. Na ten email wysłany zostanie bilet z kodem QR, a w przypadku zawodów sportowych też wynik. |   |  |  |  |
| Zgodnie z art 14 RODO musimy powiadomić osobę której te dane dotyczą, że rozpoczęliśmy ich przetwarzanie.                                                                |   |  |  |  |
| Nazwisko                                                                                                    |   |  |  |  |
|                                                                                                    |   |  |  |  |
| Imię                                                                                                    |   |  |  |  |
|                                                                                                    |   |  |  |  |
| Płeć                                                                                                    |   |  |  |  |
| Wybierz                                                                                                    | ~ |  |  |  |
| Data urodzenia                                                                                                    |   |  |  |  |
| dd.mm.rrrr                                                                                                    | Ö |  |  |  |
| Miasto                                                                                                    |   |  |  |  |

Następnie z listy wyboru należy wybrać klasyfikację, w której udział będzie brał uczeń

|   | <b>40. Biegi im. Henryka Witkowskiego</b><br>Dębno, 15 kwietnia 2023 r.<br>Formularz systemu Datasport<br>Organizator: Stowarzyszenie Maraton Dębno                                                                                                    |                           |
|---|----------------------------------------------------------------------------------------------------|---------------------------|
|   | Dane Twoiego konta w portalu                                                                                                    | Popraw swoje dane Wyłoguj |
| ĺ | Klasyfikacje                                                                                                    |                           |
|   | Klasyfikacja Generalna                                                                                                    |                           |
|   | Wybierz                                                                                                    | ~                         |
|   | Wybierz                                                                                                    |                           |
|   | 400 m dziewcząt - rocznik 2013-2015 (3 klasy i młodsi)<br>400 m chłopców - rocznik 2013-2015 (3 klasy i młodsi)<br>400 m dziewcząt - rocznik 2012 (4 klasy SP)<br>400 m chłopców - rocznik 2012 (4 klasy SP)<br>600 m dziewcząt - rocznik 2011 (5 klasy SP)<br>600 m chłopców - rocznik 2011 (5 klasy SP)<br>600 m dziewcząt - rocznik 2010 (6 klasy SP)<br>600 m chłopców - rocznik 2010 (6 klasy SP)<br>800 m dziewcząt - rocznik 2010 (6 klasy SP)<br>800 m dziewcząt - rocznik 2008-2009 (7 i 8 klasy SP) |                           |
|   | 800 m dziewcząt - rocznik 2008-2009 (7 i 8 klasy SP)<br>800 m chłopców - rocznik 2008-2009- (7 i 8 klasy SP)                                                                                                    |                           |

W kolejnych rubrykach należy :

- zaznaczyć "Nie chcę być anonimowym",
- -uzupełnić nazwę klubu sportowego (jeśli dotyczy),
- -uzupełnić nr telefonu, na który przyjdzie elektroniczny bilet lub informacja o wyniku,
- uzupełnić nr telefonu opiekuna, którego należy powiadomić w momencie wypadku.
- Wgranie zdjęcia nie jest wymagalne.

|                                                                                                    | Zawodnik Anonimowy                                                                       |  |  |  |  |
|----------------------------------------------------------------------------------------------------|------------------------------------------------------------------------------------------|--|--|--|--|
|                                                                                                    |                                                                                          |  |  |  |  |
|                                                                                                    | Nie chcę być anonimowy                                                                   |  |  |  |  |
| Kiedy włączysz tę opcję, Twoje imię i nazwisko nie będzie publikowane w serwisach Datasport takich jak lista zgłoszonych, wyniki online, wyniki PDF. Twoje dane nie będą opublikowane na liście wywieszon<br>drukowanych podczas zawodów, nie otrzyma ich konferansjer ani nie zostaniesz wyczytany/a podczas dekoracji. |                                                                                          |  |  |  |  |
|                                                                                                    |                                                                                          |  |  |  |  |
|                                                                                                    | Klub                                                                                     |  |  |  |  |
|                                                                                                    | Wybierz klub                                                                             |  |  |  |  |
|                                                                                                    |                                                                                          |  |  |  |  |
|                                                                                                    | Lub dodaj nową pozycję                                                                   |  |  |  |  |
|                                                                                                    |                                                                                          |  |  |  |  |
|                                                                                                    |                                                                                          |  |  |  |  |
|                                                                                                    | Informacie dodatkowe                                                                     |  |  |  |  |
|                                                                                                    |                                                                                          |  |  |  |  |
|                                                                                                    | Numer telefonu komórkowego:                                                              |  |  |  |  |
|                                                                                                    |                                                                                          |  |  |  |  |
|                                                                                                    | Numer telefonu komórkowego do wysyłki biletu lub w czasie zawodów sportowych też wyniku. |  |  |  |  |
|                                                                                                    | Numer telefonu osoby do powiadomienia (ICE)                                              |  |  |  |  |
|                                                                                                    |                                                                                          |  |  |  |  |
|                                                                                                    | Proszę wprowadzić liczbę<br>W razie wypadku powiadomić                                   |  |  |  |  |
|                                                                                                    | Twoje zdjęcie                                                                            |  |  |  |  |
|                                                                                                    |                                                                                          |  |  |  |  |
|                                                                                                    | Twoje zdjęcie zostanie umieszczone na liście startowej                                   |  |  |  |  |
|                                                                                                    | Przeglądaj Nie wybrano pliku.                                                            |  |  |  |  |
|                                                                                                    |                                                                                          |  |  |  |  |

Udział w 41. Biegach Ulicznych im. H. Witkowskiego jest **BEZPŁATNY.** Wobec powyższego <u>nie należy</u> zaznaczyć rubryki związanej z wystawieniem Faktury VAT przez organizatora.

## Faktura

Czy chcesz aby organizator wystawił Ci fakturę? 🔲

To jedyny moment, by uzupełnić dane do faktury VAT. Podaj nam dokładne dane zawierające: pełną nazwę firmy/podmiotu, adres siedziby oraz numer NIP, a w przypadku osoby fizycznej: imię, nazwisko oraz adres zamieszkania. Uwaga: Nie ma możliwości wystawienia faktury na dane firmy, w przypadku gdy wniesiona opłata startowa objęta została zniżką. Uwaga: W przypadku gdy opłata startowa została udokumentowana fakturą VAT, przeniesienie opłaty na innego zawodnika nie jest możliwe. Uwaga: W przypadku gdy opłata startowa została udokumentowana fakturą VAT, przeniesienie opłaty na innego zawodnika nie jest możliwe. W przypadku braku przeciwskazań do uczestnictwa w biegu należy zaznaczyć uzyskane uprzednio zgody rodziców/opiekunów prawnych na uczestnictwo dziecka w wydarzeniu , a następnie klika zielony przycisk "ZAPISZ".

#### Oświadczenia i zgody

#### ✓(Wymagana)

Oświadczam, że:

- zapoznałem/am się z regulaminem imprezy i akceptuję jego warunki oraz, że jestem zdolny/a do udziału w zawodach i startuję na własną odpowiedzialność.
- Wyrażam zgodę, aby mój wizerunek utrwalony na zdjęciach, nagraniach filmowych oraz wywiady z moją osobą, a także wyniki z moimi danymi osobowymi mogły być wykorzystane przez prasę, radio i telewizję a także w celach marketingowych Organizatora i sponsorów.
- Oświadczam, że podane dane są zgodne ze stanem faktycznym. Przyjmuję do wiadomości, że podanie danych niezgodnych z prawdą może spowodować odpowiedzialność przewidzianą w przepisach prawa.
- Przyjmuję do wiadomości, że moje dane będą przetwarzane przez w celu realizacji umowy. Moje dane przetwarzane będą od momentu zgłoszenia do zawodów do momentu wycofania przeze mnie zgody lub przez okres niezbędny do ustalenia, dochodzenia lub obrony roszczeń. Mam prawo dostępu do danych, sprostowania, usunięcia lub ograniczenia przetwarzania, prawo sprzeciwu, prawo wniesienia skargi do organu nadzorczego i prawo do przeniesienia danych.
- Przyjmuję do wiadomości, że moje dane: imię, nazwisko, rocznik, miasto zostaną wykorzystane do sporządzenia list zgłoszonych uczestników oraz wyników które zostaną upublicznione w środkach masowego przekazu. Przyjmuję do wiadomości, że zgodnie z art. 7 pkt. 3 Rozporządzenia Parlamentu Europejskiego i Rady (UE) 2016\_679 z dnia 27 kwietnia, wycofanie zgody na przetwarzanie danych nie wpływa na zgodność z prawem przetwarzania, którego dokonano na podstawie zgody przed jej wycofaniem.

#### ✓(Wymagana)

Oświadczam, że na mój udział w zawodach: 40. Biegi im. Henryka Witkowskiego mam zgodę rodzica/opiekuna prawnego.

#### Wypełnia rodzic lub opiekun prawny

(Wymagana)

#### Oświadczam, że

- wyrażam zgodę na udział mojego dziecka w zawodach w dniu .
- zapoznałem/zapoznałam się z regulaminem zawodów i nie ma przeciwwskazań do udziału mojego dziecka w zawodach oraz że jego udział odbywa się za moją wiedzą i na moją odpowiedzialność.
- oświadczam, że w stanie zdrowia mojego dziecka brak jest jakichkolwiek przeciwwskazań zdrowotnych, które mogą utrudniać lub uniemożliwiać jego udział w imprezie sportowej –
- Rozumiem, że w związku z udziałem mojego dziecka w zawodach jego wizerunek (w tym głos) może zostać utrwalony w formie zdjęć, nagrań filmowych oraz wywiadów i dlatego zgodnie z przepisami Ustawy o prawie autorskim i prawach pokrewnych z dnia 4 lutego 1994 roku (t. j. Dz. U. 2006 r. Nr 90 poz. 631 ze zm.), wyrażam nieograniczoną czasowo oraz terytorialnie zgodę na nieodpłatne utrwalenie, wykorzystanie oraz rozpowszechnienie wizerunku mojego dziecka (w tym głos) w celach marketingowych Organizatora i partnerów. Rozpowszechnianie nastąpi w środkach masowego przekazu w tym poprzez publikację w portalach (serwisach) internetowych: Youtube, Facebook, Twitter. Oświadczam również, iż zgoda niniejsza jest równoznaczna z wyrażeniem zgody na wykorzystanie powstałych materiałów, w których utrwalony został wizerunek mojego dziecka (w tym głos) w związku z wszelkimi działaniami warunkującymi prawidłową realizację oraz promocję przez oraz podmioty współpracujące przy organizacji imprezy.

| Imię i nazwisko rodzica/opiekuna prawnego:                                                                                                    |  |  |  |  |
|----------------------------------------------------------------------------------------------------|--|--|--|--|
| Telefon kontaktowy rodzica/opiekuna prawnego:                                                                                                    |  |  |  |  |
| Adres mailowy rodzica/opiekuna prawnego:                                                                                                    |  |  |  |  |
| ✓(Wymagana)                                                                                                    |  |  |  |  |
| Niniejszym wyrażam zgodę na przetwarzanie moich danych osobowych zawartych w formularzu zgody rodzica/opiekuna prawnego na udział dziecka w zawodach                                                                                                    |  |  |  |  |
| <ul> <li>potwierdzenia mojej tożsamości co jest konieczne do wyrażenia powyższej zgody</li> <li>umożliwienia mojemu niepełnoletniemu dziecku udziału w zawodach zgodnie z regulaminem zawodów</li> <li>ochrony zdrowia uczestnika zawodów, który pozostaje pod moją opieką i na którego udział wyrażam zgodę</li> </ul> |  |  |  |  |
|                                                                                                    |  |  |  |  |
|                                                                                                    |  |  |  |  |

5. Na podanego przy zapisie e-maila RODZICA/OPIEKUNA PRAWNEGO zostanie wysłana wiadomość : Potwierdzenie zgłoszenia do: 41. Biegi Uliczne im. Henryka Witkowskiego. (W przypadku nieotrzymania maila proszę sprawdzić skrzynkę SPAM).

| Zgoda rodzica/opiekuna prawnego<br>na uczestnictwo dziecka w zawodach sportowych                                                                              |
|----------------------------------------------------------------------------------------------------|
| Wyrażam zgodę na uczestnictwo mojego syna (mojej córki)<br>w zawodach sportowych<br>Jednocześnie informuję, że jest zdrowy (a) i może brać udział w zawodach. |
| Data                                                                                                    |
| Podpis rodzica/opiekuna                                                                                                    |

W przypadku niepełnoletniego uczestnika należy w mailu kliknąć w napis <u>"ZGODA</u> <u>RODZICA"</u> wydrukować załączony formularz zgody rodzica/opiekuna prawnego i po uprzednim wypełnieniu i podpisaniu przez rodzica/opiekuna prawnego koniecznie przynieś go ze sobą do Biura zawodów celem odbioru pakietu startowego zawodnika. Zawodnicy niepełnoletni, którzy nie okażą w Biurze zawodów wypełnionego i podpisanego formularza nie zostaną dopuszczeni do startu w biegu!

W przypadku braku możliwości wydruku lub problemów technicznych proszę skontaktować się z nauczycielem wychowania fizycznego .

6. W ciągu 5 dni od zapisów na podany przy zgłoszeniu e-mail rodzica/opiekuna prawnego zostanie wysłany bilet z kodem QR. Należy kliknąć w mailu w napis "TWÓJ BILET". Bilet wysłany zostanie ponownie przed otwarciem biura zawodów mailem i smsem. Bilet dostępny jest też przez cały czas w edycji zgłoszenia w portalu zapisów. Wszyscy zawodnicy muszą zostać zweryfikowani w Biurze Organizacyjnym w dniu 15 kwietnia w godz. 10.00 – 12.00. Weryfikacji w Biurze Zawodów można dokonać za okazaniem biletu z kodem QR.

|                 | Automat Datasport <no-reply@datasport.pl></no-reply@datasport.pl>                    |
|-----------------|--------------------------------------------------------------------------------------|
| AD              | BILET na - 40. Biegi im. Henryka Witkowskiego                                        |
|                 |                                                                                      |
| А,              |                                                                                      |
| Twój bil        | et na 40. Biegi im. Henryka Witkowskiego znajduje się w linku poniżej.               |
| <u>Twój bil</u> | et                                                                                   |
| Pamięta         | ij, że bilet dostępny jest zawsze w Twoim profilu na Datasport i w swoim zgłoszeniu. |
| Pozdrav         | viamy!                                                                               |
|                 |                                                                                      |
|                 |                                                                                      |

טקטווט, 2025-04-15

Aby móc odebrać numer musisz posiadać bilet. Możesz go wydrukować lub okazać na telefonie.

| Osoba zgłaszająca:                                |                      |                |  |
|---------------------------------------------------|----------------------|----------------|--|
|                                                   |                      |                |  |
| Rozjaśnij ekran<br>smartfona w<br>biurze zawodów! | Dane zawodnika       |                |  |
|                                                   | Nazwisko i imię:     |                |  |
|                                                   | Rocznik:             |                |  |
|                                                   | Miasto:              | DEBNO          |  |
|                                                   | Kraj:                | POL            |  |
|                                                   | Klub:                |                |  |
|                                                   | Kategoria Generalna: | 400 m chłopców |  |
| Zapisz w galerii na telefon                       |                      |                |  |

Bilet dostępny jest także w panelu głównym w zakładce "PANEL ZAPISÓW GRUPY I DZIECI"

## 40. Biegi im. Henryka Witkowskiego

Dębno, 15 kwietnia 2023 r.

Zawody obsługuje firma Datasport

Organizator: Stowarzyszenie Maraton Dębno, email: , tel:

Biuro: Stadion Sportowy im. Henryka Witkowskiego w Dębnie ul. Gorzowska 7 w dniu 15 kwietnia w godz. 10.00 – 12.00

#### 

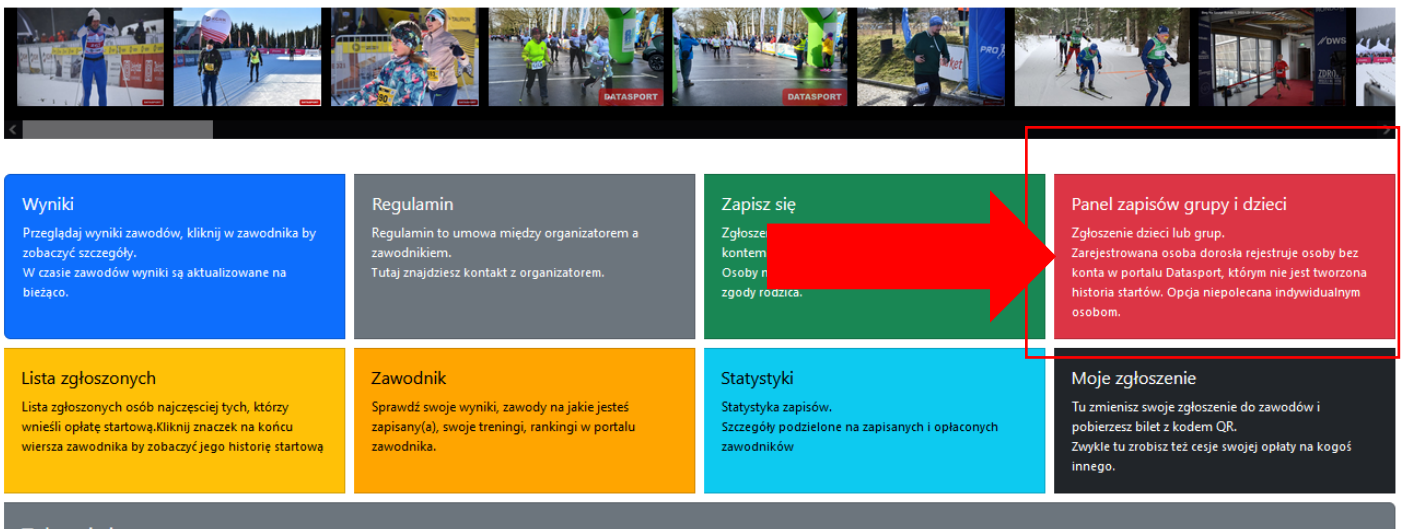

Zaloguj się